# Инструкция по подаче заявки на участие в запросе прайсов

Важно! «Запрос прайсов» – один из этапов закупки по условной спецификации. Данная закупка проводится в случаях, когда закупщику заранее неизвестен перечень и объем (количество) закупаемой номенклатуры по определенному направлению закупки, и закупка позиций осуществляется на основании прайс-листа по фиксированной цене в течение длительного периода в рамках данного направления.

На этапе запроса прайсов участники предоставляют прайс-листы с перечнем имеющейся номенклатуры по указанному направлению.

### 1. Авторизуйтесь на ЭТП Группы ЛСР.

| лср                                        | ЭЛЕКТРОННАЯ ТОРГОВАЯ ПЛОЩАДКА                         |            |          |  |  |  |  |
|--------------------------------------------|-------------------------------------------------------|------------|----------|--|--|--|--|
| ЗАКУПКИ                                    | ПЛАН ЗАКУПОК                                          | ИНСТРУКЦИИ | КОНТАКТЫ |  |  |  |  |
| Главная > Вход в систему<br>Вход в систему |                                                       |            |          |  |  |  |  |
|                                            | Логин*<br>Пароль*<br>Войти<br>Войти<br>Забыли пароль? |            |          |  |  |  |  |
|                                            |                                                       |            |          |  |  |  |  |

2. Перейдите по ссылке в приглашении или перейдите в раздел «Закупки» для поиска опубликованных процедур. Найдите процедуру, в которой Вы хотели бы участвовать, и перейдите в нее, нажав на ссылку.

| Процедура         |                                                                                     | ицедура Номенклатурная группа<br>Дизайн и верстка макетов для<br>* печати полиграфической |                            | руппа<br>тка макетов для<br>афической | Заказчик<br>Все                  |                        | •                               |
|-------------------|-------------------------------------------------------------------------------------|-------------------------------------------------------------------------------------------|----------------------------|---------------------------------------|----------------------------------|------------------------|---------------------------------|
|                   |                                                                                     |                                                                                           | Дополнительн               | ные параметры 👻                       | Искать                           | Очис                   | тить                            |
| Nº                | Процедура                                                                           | Лот                                                                                       | Начало<br>триема<br>заявок | Окончание<br>приема заявок            | Заказчик                         | Статус                 | Способ<br>проведения<br>закупки |
| 00-<br>00021066/1 | Дизайн и верстка<br>рекламных макетов<br>и буклетов для<br>ЛСРСтроительство-<br>СЗ  | ЛОТ №1. Разработка<br>креативных<br>концепций                                             | 02.03.2021 10:33           | 10.03.2021 00:00                      | ЛСР.<br>Строительство-СЗ,<br>ООО | Прием прайс-<br>листов | Запрос прайса                   |
| 00-<br>00021066/2 | Дизайн и верстка<br>рекламных макетов<br>и буклетов для<br>ЛСР.Строительство-<br>СЗ | ЛОТ № 2. Дизайн и<br>верстка макетов<br>indoor, outdoor                                   | 02.03.2021 10:33           | 10.03.2021 00:00                      | ЛСР.<br>Строительство-СЗ,<br>ООО | Прием прайс-<br>листов | Запрос прайса                   |

**Примечание:** Для поиска нужной процедуры воспользуйтесь отбором по следующим параметрам:

- номеру/наименованию процедуры;
- категории продукции (номенклатурной группе);
- заказчику и другим параметрам.

3. Ознакомьтесь с общей информацией по процедуре. Убедитесь, что прием заявок еще идет. Скачайте в разделе «Документы» шаблон прайс-листа, предоставленный организатором, заполните его.

| Для подачи заявки необходимо заг | рузить прайс-лист (заполнить по шаблону). Шаблон прайс-листа можно скачать по ссылке или в разделе *Документы* |
|----------------------------------|----------------------------------------------------------------------------------------------------|
| Номер процедуры                  | 00-00021066                                                                                                    |
| Организатор                      | Группа ЛСР                                                                                                    |
| Способ проведения                | Запрос прайса                                                                                                  |
| Статус                           | Завершена                                                                                                    |
| Ответственный                    | Абдулаева Элина Ренатовна                                                                                      |
| Предмет процедуры                | Дизайн и верстка рекламных макетов и буклетов для ЛСР.Строительство-СЗ                                         |
| Дата начала подачи заявок        | 02.03.2021 10:33                                                                                               |
| Дата окончания подачи заявок     | 02.03.2021 13:58                                                                                               |
| Валюта                           | RUB                                                                                                    |
| Форма проведения                 | Открытая                                                                                                    |
| Номенклатурная группа            | Дизайн и верстка макетов для печати полиграфической продукции                                                  |
| Заказчик                         | ЛСР. Строительство-СЗ, 000                                                                                     |
|                                  |                                                                                                    |
| 📥 Скачать документы              |                                                                                                    |
|                                  |                                                                                                    |

| Для публикации<br>Шаблон прайс-листа.xlsx Шаблон прайс-листа.xlsx | Документы               |                         |
|-------------------------------------------------------------------|-------------------------|-------------------------|
| Шаблон прайс-листа.xlsx Шаблон прайс-листа.xlsx                   | Для публикации          |                         |
|                                                                   | Шаблон прайс-листа.xlsx | Шаблон прайс-листа.xlsx |

**Примечание:** для скачивания документов по процедуре можно воспользоваться кнопкой **«Скачать закупочную документацию»,** доступной при создании заявки на участие.

### Заявка на участие

|         | Предмет процедуры<br>Дизайн и верстка рекламных ма | кетов и буклетов для Л | Контактное лицо<br>Абдулаева Элина Ренатовна<br>Abdulaeva.ER@lsrgroup.ru |  |  |
|---------|----------------------------------------------------|------------------------|--------------------------------------------------------------------------|--|--|
| 📥 Скача | ть закупочную документацию                         | 🛃 Подать               | 🗊 Удалить                                                                |  |  |

Важно! При заполнении прайс-листа ориентируйтесь на справочник единиц измерения ОКЕИ (условные обозначения). При необходимости дополнительные сведения, не относящиеся к техническим уточнениям, укажите рядом с основной таблицей.

|   | 1                                        | 2  | 3              | 4                                                                            |
|---|------------------------------------------|----|----------------|------------------------------------------------------------------------------|
| 1 | Номенклатура по прайсу                   | ЕИ | Цена по прайсу |                                                                              |
| 2 | Установка соединительной муфты КЛ-0,4 кВ | шт | 4 560,00       | с учетом стоимости муфты. Состав оперативно – ремонтной бригады: 2 человека. |
| 3 |                                          |    |                |                                                                              |
| 4 |                                          |    |                |                                                                              |
| 5 |                                          |    |                |                                                                              |
| 6 |                                          |    |                |                                                                              |

### 4. Создайте заявку на участие.

## 00-00021066 - Дизайн и верстка рекламных макетов и буклетов для Л...

| Способ проведения<br>Запрос прайса |                                                           | Статус<br>Прием прайс-листов                            |  |  |  |  |
|------------------------------------|-----------------------------------------------------------|---------------------------------------------------------|--|--|--|--|
| Для подачи заявки необходимо заг   | рузить прайс-лист (заполнить по шаблону). Шаблон прайс-   | листа можно скачать по ссылке или в разделе "Документы" |  |  |  |  |
| 🔀 Создать заявку на участие        | Подписаться на изменения Задать во                        | прос                                                    |  |  |  |  |
| До окончания подачи заявок оста    | илось: 8 дней (процедура завершится 10.03.2021 в 00:00:00 | )                                                       |  |  |  |  |
| Номер процедуры                    | 00-00021066                                               |                                                         |  |  |  |  |
| Организатор                        | Группа ЛСР                                                |                                                         |  |  |  |  |
| Способ проведения                  | Запрос прайса                                             |                                                         |  |  |  |  |
| Статус                             | Прием прайс-листов                                        |                                                         |  |  |  |  |
| Ответственный                      | Абдулаева Элина Ренатовна                                 |                                                         |  |  |  |  |
| Предмет процедуры                  | Дизайн и верстка рекламных макетов и буклетов для Л       | СР.Строительство-СЗ                                     |  |  |  |  |
| Дата начала подачи заявок          | 02.03.2021 10:33                                          |                                                         |  |  |  |  |
| Дата окончания подачи заявок       | 10.03.2021 00:00                                          |                                                         |  |  |  |  |
| Валюта                             | RUB                                                       |                                                         |  |  |  |  |

# 5. На вкладке «Квалификационные требования» заполните указанные критерии, прикрепите запрашиваемые документы и нажмите кнопку «Загрузить».

#### Заявка на участие

| Предмет процедуры<br>Дизайн и верстка рекламных макетов и буклетов для ЛСР.Строительство-СЗ                                      | Контактное лицо<br>Абдулаева Элина Ренатовна<br>Abdulaeva.ER@Isrgroup.ru | Статус<br>Черновик |
|----------------------------------------------------------------------------------------------------|--------------------------------------------------------------------------|--------------------|
|                                                                                                    |                                                                          |                    |
| 🗻 Скачать закупочную документацию 🛛 Годать 🖉 Удалить                                                                             |                                                                          |                    |
| Для подачи заявки необходимо загрузить прайс-лист (заполнить по шаблону). Шаблон прайс-листа можно скачать по сс                 | ылке или в разделе "Документы"                                           |                    |
| Коммерческое предложение                                                                                                    |                                                                          |                    |
| Критерии оценки участника и его предложения                                                                                      |                                                                          |                    |
| Единый прайс на процедуру                                                                                                    | Да                                                                       |                    |
|                                                                                                    |                                                                          |                    |
| Согласие с графиком поставки                                                                                                    | Да                                                                       |                    |
| Требования к документам участника                                                                                                |                                                                          |                    |
| Прайс-лист                                                                                                    | Прайс-лист.xlsx                                                          |                    |
| Выписка из ЕГРЮЛ / ЕГРИП, не старше 1 месяца от даты предоставления (скан-копия, заверенная подписью с расшифровкой н<br>листе)* | и печатью на каждом<br>Выписка EГРЮЛ.pdf                                 |                    |
| Загрузить                                                                                                    |                                                                          |                    |

Важно! При заполнении критерия «Единый прайс на процедуру» руководствуйтесь следующим правилом:

- Значение «Да» устанавливается в случае, если в отношении каждого лота действует один и тот же прайс-лист.
- Значение «**Нет**» устанавливается в случае, если в отношении каждого лота действует отдельный прайс-лист.

Прайс-лист должен быть заполнен по предоставленному организатором шаблону. Шаблон прайса должен быть скачан либо из раздела **«Документы»** в процедуре, либо при переходе по ссылке, указанной в информационном сообщении, либо с помощью кнопки **«Скачать закупочую документацию»,** доступной при создании заявки на участие. После заполнения прайс-листа убедитесь в отсутствии в нем дублей.

# 6. На вкладке «Коммерческое предложение» выберите лоты для участия, нажав кнопку «Участвовать».

| Квалификационные требования Коммер                                                        | рческое предложение                     |  |
|-------------------------------------------------------------------------------------------|-----------------------------------------|--|
| Не участвую<br>ЛОТ №1. Разработка креативных концепций                                    | ЛОТ №1. Разработка креативных концепций |  |
| Окончание приема заявок:<br>10.03.2021 00:00<br>Останось: 8 лией                          | Требования к документам участника       |  |
| Участвовать                                                                               | Прайс-лист Выбрать файл                 |  |
| <ul> <li>Не участвую<br/>ЛОТ № 2. Дизайн и верстка макетов indoor,<br/>outdoor</li> </ul> | Сохранить                               |  |
| Окончание приема заявок:<br>10.03.2021 00:00<br>Осталось: 8 дней                          |                                         |  |
| Участвовать                                                                               |                                         |  |

7. Если не предполагается единый прайс на процедуру, по каждому лоту прикрепите заполненный шаблон прайс-листа и нажмите «Сохранить».

| Квалификационные требования Комме                                                         | рческое предложение                     |                                  |
|-------------------------------------------------------------------------------------------|-----------------------------------------|----------------------------------|
| <ul> <li>Участвую</li> <li>ЛОТ №1. Разработка креативных концепций</li> </ul>             | ЛОТ №1. Разработка креативных концепций |                                  |
| Окончание приема заявок:<br>10.03.2021 00:00                                              | Требования к документам участника       |                                  |
| Осталось: 8 дней                                                                          | Прайс-лист                              | Шаблон прайс-листа (16).xlsx 🛛 🗙 |
| Не участвовать                                                                            |                                         |                                  |
| <ul> <li>Не участвую<br/>ЛОТ № 2. Дизайн и верстка макетов indoor,<br/>outdoor</li> </ul> | Сохранить                               |                                  |
| Окончание приема заявок:<br>10.03.2021 00:00                                              |                                         |                                  |
| Осталось: 8 дней                                                                          |                                         |                                  |
| Участвовать                                                                               |                                         |                                  |

8. Убедитесь, что вся информация заполнена корректно. Убедитесь, что анкета контрагента содержит подробную информацию об организации (пошаговую инструкцию по заполнению анкеты см. в разделе «Инструкции»).

### 9. Нажмите кнопку «Подать».

Заявка на участие

| Предмет процедуры<br>Дизайн и верстка рекламных макетов и буклетов для ЛСР.Строительство-СЗ |                             |          |           | Контактное лицо<br>Абдулаева Элина Ренатовна<br>Abdulaeva.ER@lsrgroup.ru | Статус<br>Черновик |  |
|---------------------------------------------------------------------------------------------|-----------------------------|----------|-----------|--------------------------------------------------------------------------|--------------------|--|
|                                                                                             |                             |          |           |                                                                          |                    |  |
| 📥 Скач                                                                                      | ать закупочную документацию | 🛃 Подать | 🍿 Удалить |                                                                          |                    |  |

# 10. Для просмотра поданной заявки перейдите в личный кабинет в раздел «Заявки на участие».

| 3 0 6                             |      | ② 12:50:50                   | Иванов Иван Иванович Ром                    | ашка, ООО Выйти 😭 |
|-----------------------------------|------|------------------------------|---------------------------------------------|-------------------|
|                                   | _    | Мои закупки                  | • Участие в закупках                        |                   |
| лср                               | ЭЛЕК | Заявки на рамочные договоры  | • Моя организация                           | ΙKA               |
|                                   |      | Подать заявку на рамочный    | <ul> <li>Персональная информация</li> </ul> | 1' ~ `            |
| ЗАКУПКИ                           | ПЛАН | договор<br>Заявки на участие | СТРУКЦИИ                                    | КОНТАКТЫ          |
|                                   |      | Приглашения                  |                                             |                   |
| Главная > Личный кабинет          |      |                              |                                             |                   |
| Личный кабинет                    |      |                              |                                             |                   |
| Участие в закупках                |      |                              |                                             |                   |
| Мои закупки                       |      |                              |                                             |                   |
| Заявки на рамочные договоры       |      | ~                            | 3 - 64                                      |                   |
| Подать заявку на рамочный договор |      | Мои заку                     | Заявки на<br>пки участие Приглашения        | a                 |
| Заявки на участие                 |      |                              |                                             | _                 |
| Приглашения                       |      |                              |                                             |                   |

- 11. Для того чтобы внести изменения в поданную заявку, следуйте инструкции ниже.
- 1) Убедитесь, что прием заявок еще не завершен. Перейдите в заявку, нажав на ее номер.

| Nº   | Статус<br>заявки | Дата<br>создания | <ul> <li>Дата<br/>подачи</li> </ul> | №<br>процедуры | Тип процедуры | Процедура                                                                       | Статус процедуры   |
|------|------------------|------------------|-------------------------------------|----------------|---------------|---------------------------------------------------------------------------------|--------------------|
| 1154 | Подана           | 02.03.2021 11:50 | 02.03.2021<br>12:41                 | 00-00021066    | Запрос прайса | Дизайн и верстка<br>рекламных макетов и<br>буклетов для<br>ЛСР.Строительство-СЗ | Прием прайс-листов |

2) Отзовите заявку, нажав **«Отозвать»** и указав причину отзыва. Заявка на участие

| Предмет процедуры<br>Дизайн и верстка рекламных маке | тов и буклетов для ЛСР.Строительство-СЗ                    | Контактное лицо<br>Абдулаева Элина Ренатовна<br>Abdulaeva.ER@lsrgroup.ru | Статус<br>Подана |
|------------------------------------------------------|------------------------------------------------------------|--------------------------------------------------------------------------|------------------|
| 🛓 Скачать закупочную документацию                    | С Отозвать                                                 |                                                                          |                  |
|                                                      | Отозвать заявку                                            | ×                                                                        |                  |
|                                                      | Причина*<br>Необходимо внести изменения в исходную заявку. |                                                                          |                  |
|                                                      | Отозвать Отме                                              | на                                                                       |                  |

3) Внесите изменения в заявку, сохраните их и нажмите «Подать». Заявка на участие

|         | Предмет процедуры<br>Дизайн и верстка рекламных макетов и буклетов для ЛСР.Строительство-СЗ | Контактное лицо<br>Абдулаева Элина Ренатовна<br>Abdulaeva.ER@lsrgroup.ru | Статус<br>Отозвана |
|---------|---------------------------------------------------------------------------------------------|--------------------------------------------------------------------------|--------------------|
|         |                                                                                             |                                                                          |                    |
| 📥 Скача | пъ закупочную документацию 🛛 🕅 Удалить 🍿 Удалить                                            |                                                                          |                    |

Важно! Если прием заявок уже завершен, но Вам необходимо внести изменения в заявку, обратитесь к организатору закупки по указанным в разделе «Контактное лицо» данным.

#### Заявка на участие

|  | Предмет процедуры<br>Дизайн и верстка рекламных макетов и буклетов для ЛСР.Строительство-СЗ | Контактное лицо<br>Абдулаева Элина Ренатовна<br>Abdulaeva.ER@lsrgroup.ru | Статус<br>Подана |
|--|---------------------------------------------------------------------------------------------|--------------------------------------------------------------------------|------------------|
|--|---------------------------------------------------------------------------------------------|--------------------------------------------------------------------------|------------------|

- 12. При необходимости организатор может назначить дополнительный запрос документов по процедуре. Для того чтобы подать заявку на участие в данной стадии, воспользуйтесь инструкцией ниже.
- 1) Перейдите по ссылке в приглашении на дополнительный запрос документов, которое пришло на Вашу электронную почту. Данное приглашение также отображается в личном кабинете в разделе «Приглашения».

### Личный кабинет

| Участие в                                                                                                    | закупках        |                                     |                                                                              |                                          |                     |
|----------------------------------------------------------------------------------------------------|-----------------|-------------------------------------|------------------------------------------------------------------------------|------------------------------------------|---------------------|
| Мои закупки<br>Заявки на рамочные договоры<br>Подать заявку на рамочный договор<br>Заявки на участие<br>Приглашения |                 |                                     | 🛃 🤅<br>Мои закупки За<br>у                                                   | 2 2<br>явки на<br>частие Пригла          | <b>364</b><br>шения |
| Приглаш                                                                                                    | ения            |                                     |                                                                              |                                          |                     |
| Процедур                                                                                                    | a               | Отправитель                         | Ссоо                                                                         | азывать только непро<br>бщения<br>ть Очи | стить               |
|                                                                                                    |                 |                                     |                                                                              |                                          |                     |
| ▼ Отправлено                                                                                                    | Номер процедуры | Тип процедуры                       | Процедура                                                                    | Организатор                              | Статус заявки       |
| 29.03.2021 16:41                                                                                                    | 00-00021066-10  | Дополнительный запрос<br>документов | Дизайн и верстка рекламных<br>макетов и буклетов для<br>ЛСР.Строительство-СЗ | Группа ЛСР                               | Прием заявок        |

**Примечание:** при переходе в приглашение на стадию «Дополнительный запрос документов» через личный кабинет Вы можете создать заявку на участие, подтвердить свое участие с помощью кнопки **«Заинтересован в участии»** или отказаться от участия, нажав на соответствующую кнопку. Для перехода на страницу стадии нажмите на наименование процедуры.

### Приглашение

| Способ проведения<br>Дополнительный запро | Статус<br>Прием заявок                                                 |                         |  |
|-------------------------------------------|------------------------------------------------------------------------|-------------------------|--|
| 🔀 Создать заявку на участие               | 🟸 Заинтересован в участии                                              | 🏴 Отказаться от участия |  |
| Процедура                                 | Дизайн и верстка рекламных макетов и буклетов для ЛСР.Строительство-СЗ |                         |  |
| Номер процедуры                           | 00-00021066-10                                                         |                         |  |
| Организатор                               | Группа ЛСР                                                             |                         |  |
| Отправлено                                |                                                                        |                         |  |

2) Ознакомьтесь с общей информацией по стадии «Дополнительный запрос документов». Убедитесь, что прием заявок еще идет. Нажмите кнопку **«Создать пакет документов».** 

## Дополнительный запрос документов

| Способ проведения<br>Запрос прайса |                  | Статус<br>Прием заявок |
|------------------------------------|------------------|------------------------|
| 🔀 Создать пакет документов         | Задать вопрос    |                        |
| Организатор                        | Группа ЛСР       |                        |
| Дата и время начала                | 22.03.2021 17:03 |                        |
| Дата и время окончания             | 23.03.2021 12:00 |                        |

3) Загрузите запрашиваемые документы, сохраните и нажмите «Подать».

### Дополнительные документы

| Способ проведения<br>Запрос прайса                                                                                                    | Статус<br>Черновик                       |
|----------------------------------------------------------------------------------------------------|------------------------------------------|
| С Подать                                                                                                    |                                          |
| Требования к документам участника                                                                                                    |                                          |
| Выписка из ЕГРЮЛ / ЕГРИП, не старше 1 месяца от даты предоставления<br>(скан-копия, заверенная подписью с расшифровкой и печатью на каждом<br>листе) * | Выписка ЕГРЮЛ.pdf                        |
| Рекомендательные письма, благодарности*                                                                                                    | Рекомендации.pdf                         |
| Справка о производственных мощностях на 01 число тек. мес. (скан-копия,<br>заверенная подписью с расшифровкой и печатью на каждом листе)*              | Справка о производственных мощностях.pdf |
| Сохранить                                                                                                    |                                          |

4) Для просмотра поданной заявки перейдите в личный кабинет в раздел «Заявки на участие».

| Личный кабинет                    |                                              |
|-----------------------------------|----------------------------------------------|
| Участие в закупках                |                                              |
| Мои закупки                       |                                              |
| Заявки на рамочные договоры       |                                              |
| Подать заявку на рамочный договор | Заявки на<br>Мои закупки участие Приглашения |
| Заявки на участие                 |                                              |
| Приглашения                       |                                              |

- 5) Для внесения изменений в поданную заявку следуйте инструкции ниже.
  - 1. Убедитесь, что прием заявок еще не завершен. Перейдите в заявку, нажав на ее номер.

### Заявки на участие

| Номер заявки |                  | Процедура           |                                     | Статус заявки<br>Все |                                     |                                                                                  |                  |
|--------------|------------------|---------------------|-------------------------------------|----------------------|-------------------------------------|----------------------------------------------------------------------------------|------------------|
|              |                  |                     |                                     | Дополнительн         | ные параметры 👻                     |                                                                                  |                  |
|              |                  |                     |                                     |                      |                                     | Искать 04                                                                        | нистить          |
|              |                  |                     |                                     |                      |                                     |                                                                                  |                  |
|              |                  |                     |                                     |                      |                                     |                                                                                  |                  |
| Nº           | Статус<br>заявки | Дата<br>создания    | <ul> <li>Дата<br/>подачи</li> </ul> | №<br>процедуры       | Тип процедуры                       | Процедура                                                                        | Статус процедуры |
| 0000618      | Подана           | 22.03.2021<br>17:43 | 22.03.2021<br>17:44                 | 00-00021033          | Дополнительный запрос<br>документов | Монтаж лифтов. СПб,<br>Морская набережная,<br>Невская губа, уч.15, корп.<br>13.2 | Прием заявок     |

2. Отзовите заявку, нажав «Отозвать».

### Дополнительные документы

| ≛       | Способ проведения<br>Запрос прайса | Статус<br>Подана |  |
|---------|------------------------------------|------------------|--|
| 🖒 Отозв | ать                                |                  |  |

3. Внесите изменения в заявку, сохраните их и нажмите «Подать».

### Дополнительные документы

| ≛       | Способ проведения<br>Запрос прайса | Статус<br>Отозвана |
|---------|------------------------------------|--------------------|
| 🖸 Подат | Б 🧊 Удалить                        |                    |

**Важно!** Если прием заявок уже завершен, но Вам необходимо внести изменения в заявку, обратитесь к организатору закупки по указанным в процедуре в разделе **«Контактные лица»** данным.

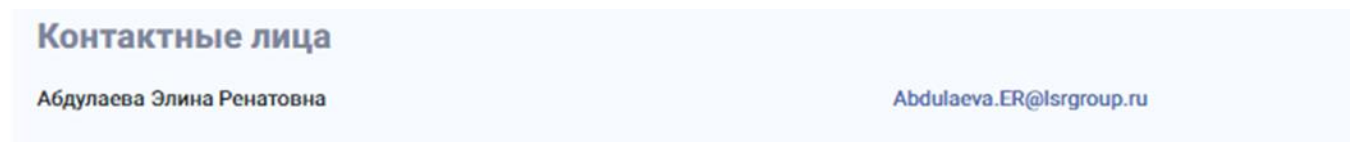